Logga in på Mina sidor med hjälp av dina inloggningsuppgifter. Du kan logga in antingen med användarnamn och lösenord eller med ditt BankID.
När du har loggat på Mina sidor väljer du Mina avtal i fältet till vänster.

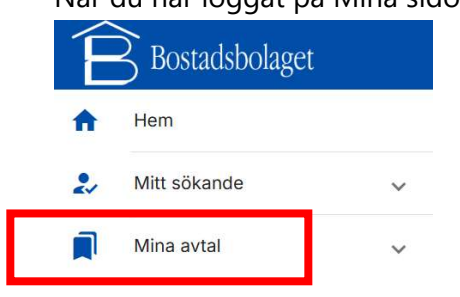

Klicka på det aktuella avtalet. Om du har flera avtal i listan väljer du det avtal som avser din lägenhet.

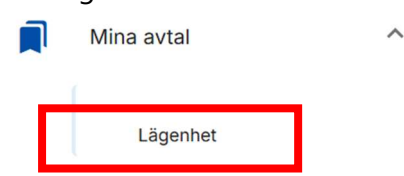

2. Till höger ser du nu information om ditt avtal och din lägenhet

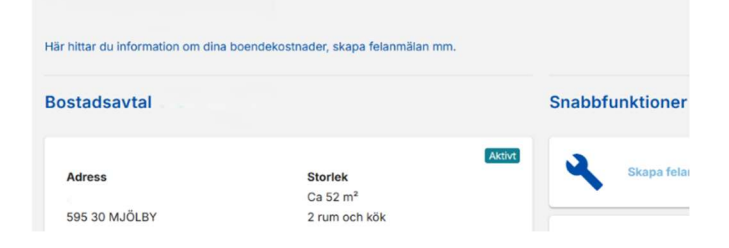

En bit ner på sidan hittar du fältet **Hyresgäststyrt underhåll** 

3. Klicka på den lilla pilen till höger

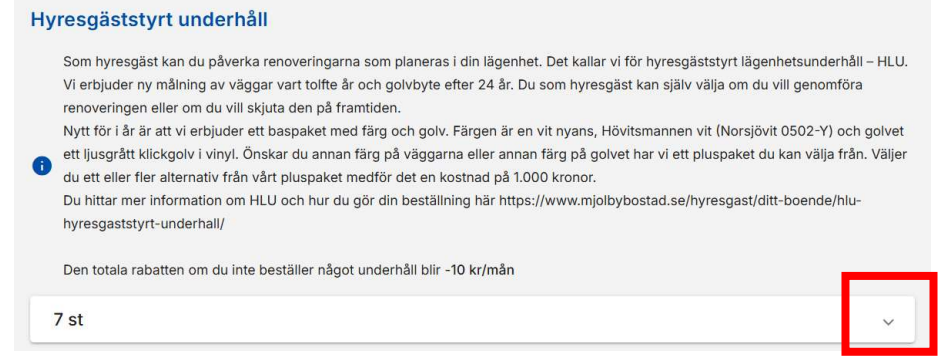

Du ser nu vilka underhåll som är aktuella för din lägenhet och vilka rum det gäller.

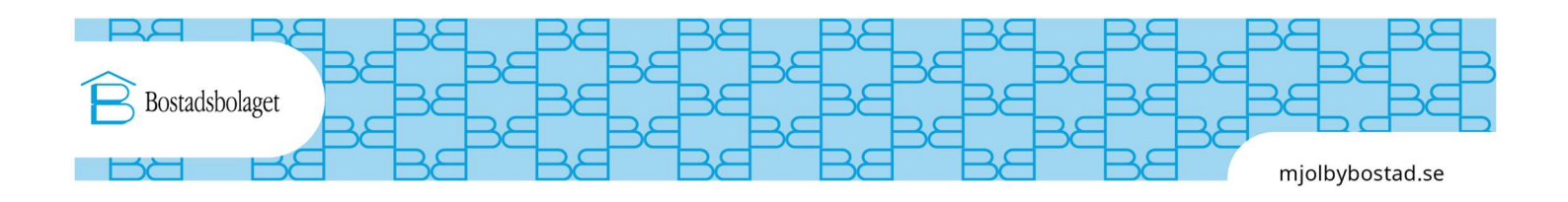

4. Välj de underhåll du vill beställa genom att trycka på knappen Lägg till i kundvagn.

|                                    | ŀ                               | Hall / Hela utrymmet → N        | Vålas               |                     |
|------------------------------------|---------------------------------|---------------------------------|---------------------|---------------------|
| Utfört<br>2013-05-27               | Planerad<br>2025-05-27          | Rabatt<br>0 kr/mån              | Kan beställas<br>Ja |                     |
| Tidigareläggningsko<br>Ingen       | stnad Svar senast<br>2024-12-13 |                                 | Li                  | igg till i kundvagn |
| När du är k                        | lar med dina                    | ı val, välj <b>Gå</b>           | till kassan.        |                     |
| <del>اي</del>                      |                                 |                                 |                     |                     |
|                                    |                                 | / Hela utrymmet $\rightarrow$ M | ålas                | Ta bort             |
|                                    |                                 |                                 |                     | Gå till kassan      |
| Välj <b>Skicka</b>                 | beställning                     | J.                              |                     |                     |
| -                                  |                                 | n Å "Ckieks in beställning"     |                     |                     |
| Underhåll<br>Bekräfta nedanstående | beställning genom att klicka    | a pa skicka in bestaining .     |                     |                     |

7. Beställningen bekräftas av systemet med en dialogruta **Tack för din beställning** och underhållet som valdes ligger som **Beställt underhåll** och kan nu inte längre väljas i underhållslistan.

|   | Tack för din beställni                                    | ing                                                  | ×                                            |                    |   |
|---|-----------------------------------------------------------|------------------------------------------------------|----------------------------------------------|--------------------|---|
| B | eställt underhåll                                         |                                                      |                                              |                    |   |
| ſ | 1 st                                                      |                                                      |                                              |                    | ^ |
|   |                                                           |                                                      | / Hall / Hela utrymmet <del>-&gt;</del> Måla | S                  |   |
|   | Utfört<br>2013-05-27<br>Tidigareläggningskostnad<br>Ingen | Planerad<br>2025-05-27<br>Beställt den<br>2024-11-20 | Behandlat den<br>-                           | Rabatt<br>0 kr/mån |   |

Om du vill beställa ytterligare underhåll går det att göra så länge HLU är öppet och underhållet är valbart.

Det du nu har valt är vårt baspaket – färgen Hövitsmannen vit (Norsjövit 0502-Y) på väggarna och ett ljusgrått klickgolv i vinyl, och din beställning är klar.

Önskar du välja annan färg eller annat golv från vårt pluspaket måste du besöka bobutiken på Burensköldsvägen 6 senast 13/12. Här kan du se våra prover i pluspaketet och lämna in din beställning. Val från pluspaketet medför en kostnad på totalt 1.000 kronor. Bobutiken har öppet vardagar klockan 13-15.

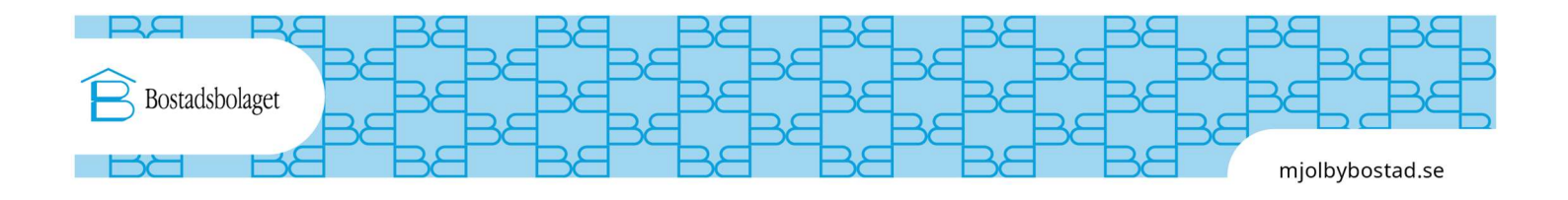